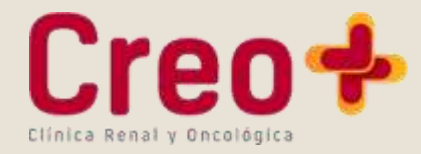

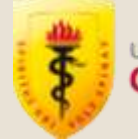

# RESULTADOS EN LINEA

Es un servicio que permitee conocer los resultados de tus chequeos preventivos oncológicos, resultados de diagnóstico por imagenes y exámenes de laboratorio de manera facil y rapida.

# Simple y rápido desde donde estés

Con Resultados en Línea ahora es más fácil conocer los resultados de tus exámenes, descubre como hacerlo aquí:

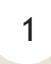

#### INGRESA A LA WEB DE RESULTADOS EN LINEA

resultadosenlinea.creocayetano.pe

### 2

## INGRESAR AL SISTEMA

Si ingresas al sistema por primera vez, inicia sesión con tu Documento de Identidad (DNI), Carné de extranjería, etc. y la contraseña que le entregaron en día de su cita. Si es la primera vez que ingresa se le solicitará cambiar la contraseña por seguridad.

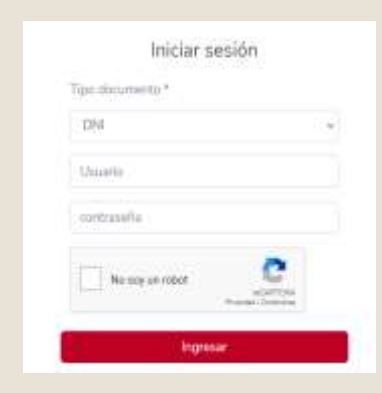

## 3 SELECCIONAR EL RESULTADO

Seleccione el resultado que desea consultar:

- Laboratorio.
- Imágenes.
- Preventivo oncológico.
- Otros documentos

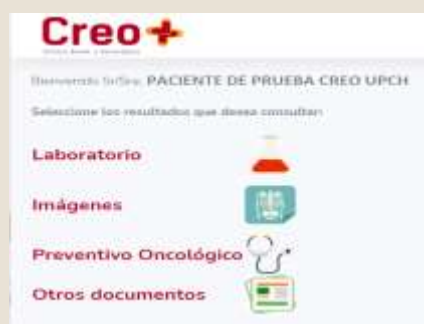

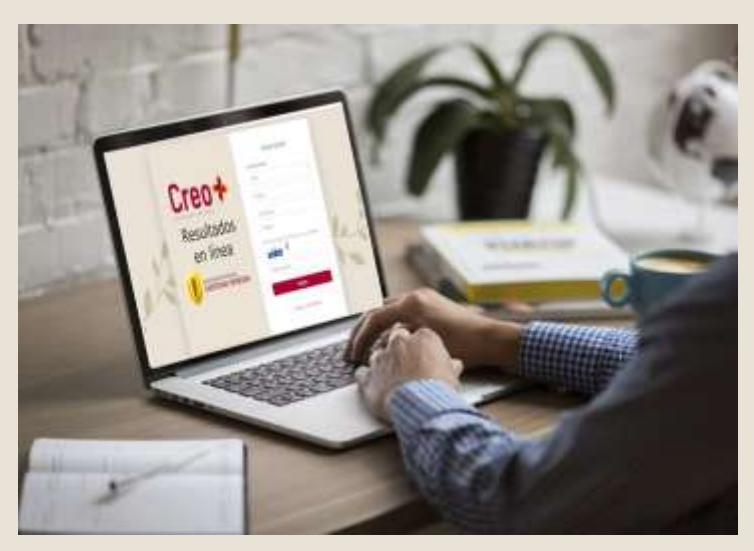

#### 3.1 VISUALIZAR RESULTADOS DE LABORATORIO

Al ingresar a la opción Resultados de laboratorio el sistema nos mostrará los resultados. Tener en cuenta la siguiente leyenda:

Examen sin resultado.

Examen con resultado.

Hacer clic en los exámenes que cuentan con resultado y en la parte inferior de la pagina web aparecera el resultado de laboratorio.

| 2.9.4 | 22/07/2019  | 1   |
|-------|-------------|-----|
| 291   | 22/07/2018  | V - |
| 299   | 3.4/07/2033 | X   |
| 3001  | 24/07/2038  | 1   |
| 196   | 06062038    | 2   |
| 408   | 10001010    | 2   |

17

| Creo+                                                                                                    |           | APC                       | Нилв       |
|----------------------------------------------------------------------------------------------------|-----------|---------------------------|------------|
| And a later of the later of the |           | Segue : 1000 PARTICULARIE |            |
| Faller - Line - Till of the                                                                                                    |           | Radia - Children -        |            |
| un                                                                                                    |           | whether a                 |            |
| The second second second second second second second second second second second second second second second s                                                                                                    | HEMATOL   | DOIA                      |            |
| Protect .                                                                                                    | Resultate | Values as references      | (Destates) |
| autorites.                                                                                                    | 10        | at.4 - 10.2               | 944        |
| mercalities .                                                                                                    | -1402     | 9446-0178                 | 164        |
| ter toget the                                                                                                    | 14.0      | dieg 10100                | 444        |
| No. al and a second                                                                                                    | 100       | 200.01104.21              | -          |
| In: Companying Meetin Georges (1973)                                                                                                    | 10.00     | 464-473                   |            |
| No. Companyous Marine (1913)                                                                                                    | 10.00     | 100-pt - 88.40            | 194        |
| lani, He-Coloman Webs (1970)                                                                                                    | 1110      | 20121-0610                | 44         |
| The state                                                                                                    | 361       | 244-0-4823                | Tel        |

También puede descargar e imprimir el resultado!

### 3.2 REGRESAR AL MENÚ PRINCIPAL

Para regresar al menú principal debe de hacer clic en la opción Resultados Principal, ubicado en la barra al lado izquierdo de la pagina y nos volverá a mostrar el menú del numeral 3.

MENU

Resultados principal

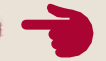

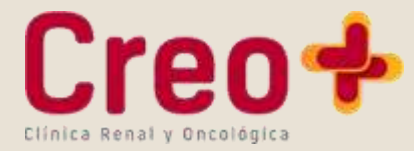

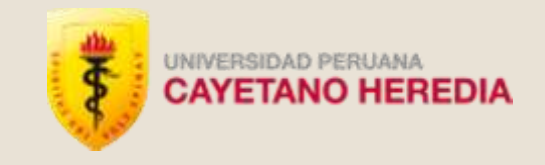

#### VISUALIZAR RESULTADOS DE IMÁGENES

Al ingresar a la opción Resultados de Imágenes el sistema nos mostrará los informes de Diagnóstico por imágenes.

| Apulliduo y Nersbrest      |                        |                     |                    |
|----------------------------|------------------------|---------------------|--------------------|
| Edad                       | 67 Allen               | Feelas e Mora-      | 38.01.2019 08-43am |
| Procodencia de Abención    | MEDICO NO<br>INFORMADO | Fetha de Nacimiento | 21.11.1951         |
| Massero de Historia Clasca | 1.1                    |                     |                    |
|                            | INFOR                  | WE RAYOS X          |                    |

- Campar pubniceres de tramparmetes conservado. Castere port de acceso vensos central de sito, que se properto a nivel el hemititera derendo. Sense consolidariagnetizano librem Nencolocaria pelensoar conservan au distribución normal. Camanin y granden mana de configuración adecasade ACT conservada 0.47

- 3.4

#### VISUALIZAR RESULTADOS DE CHEQUEO PREVENTIVO ONCOLÓGICO

Al ingresar a la opción Preventivo Oncológico el sistema mostrará los Resultados del chequeo preventivo.

Hacer clic en el informe médico, el archivo en formato pdf se guardara directamente en su PC.

| V. Preventivo Oncológ               | jico                      |                    |
|-------------------------------------|---------------------------|--------------------|
| Seleccione el informe mádico prever | tivo que dessa consultar: |                    |
|                                     |                           |                    |
|                                     | Fecha Cita                | Informe preventivo |

#### **VISUALIZAR OTROS DOCUMENTOS** 3.5

Al ingresar a la opción Otros Documentos el sistema mostrará otros resultados.

Hacer clic en Descargar Resultado, el archivo se guardara directamente en su PC.

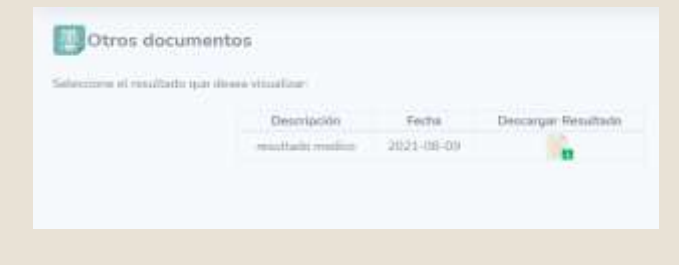

#### 3.6 CAMBIAR CONTRASEÑA

En esta opción usted podrá cambiar su contraseña si lo desea.

| ¿desea cambiar su contraseña? | × |
|-------------------------------|---|
| Nueva contraseña:             |   |
| Escribe tu nueva contraseña   |   |
| Guardar                       |   |

Δ

### CERRAR SESIÓN

Al terminar su consulta no olvide cerrar su sesión haciendo clic en el botón ubicado en la parte superior derecha. El sistema le preguntara si realmente desea finalizar su sesión.

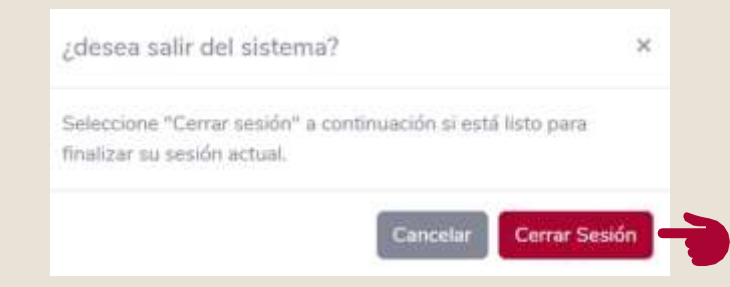

5

# **RESTABLECER CONTRASEÑA**

Si olvidaste tu contraseña puede ingresar a la opción: ¿olvido su contraseña?. El sistema solicitará que ingrese el Tipo de documento de Identidad, Número del documento de Identidad, se le enviará a su correo electrónico un enlace para que pueda restablecer su contraseña.

|                           | HA OLVIDADO SU<br>¿CONTRASEÑA?                                                                                                    |
|---------------------------|----------------------------------------------------------------------------------------------------|
| Estimat                   | do(a) PACIENTE DE PRUEBA CREO UPCH<br>lo una solicitud para cambiar su contraseñar                                                     |
| Si no real<br>electrónico | zò esta solicitud, simplemente ignore esta correli<br>De la contrano, hage dac en el totón a continación<br>pera cambiar su contraneña |
|                           | RESTABLECER LA CONTRASEÑA                                                                                                    |

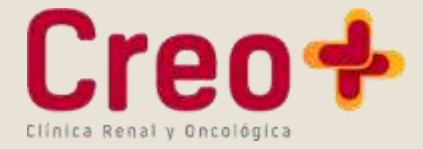

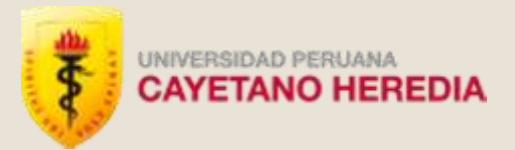

Al hacer clic en el botón restablecer contraseña, en su navegador se abrirá la pagina para poder generar su nueva contraseña, donde debera ingresar los datos respectivos.

| po documento *           |  |
|--------------------------|--|
| DNI                      |  |
| Usuario                  |  |
| Nueva Contraseña         |  |
| Repetir Nueva Contraseña |  |

!Elige una contraseña que te sea fácil de recordar!